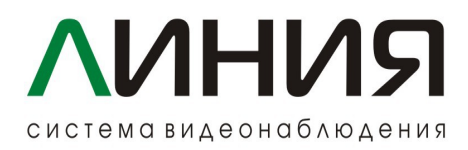

## Настройка ПО Линии для совместной работы с СКУД Gate.

Внимание ! Прежде чем приступить к настройке ПО «Линия», убедитесь, что преобразователь интерфейса Gate Ethernet/Wiegand имеет актуальную прошивку и доступен в локальной сети. ПО Линия должно быть не ниже версии 8.3.0, если это не так, обновите на актуальную версию.

Настройка ПО Линии для совместной работы с СКУД Gate состоит из двух шагов:

Шаг 1. Подключение преобразователя интерфейса Gate Ethernet/Wiegand.

Для подключения преобразователя подключитесь к Вашему серверу Линии в перейдите в раздел: Администрирование — Устройства автоматизации как показано на рис.1

| Администрирование                                                                                                    |                          |        |          |             | C            | x נ    |
|----------------------------------------------------------------------------------------------------|--------------------------|--------|----------|-------------|--------------|--------|
| Фильтр                                                                                                    | Устройства автоматизации |        |          | Q Найти     |              |        |
| <ul> <li>Клиентские настройки</li> <li>Devline Server (localhost)</li> <li>Мониторинг</li> <li>Видео</li> <li>Аудио</li> <li>Сеть</li> <li>Архив</li> <li>Пользователи</li> <li>Tользователи</li> <li>T Устройства</li> <li>Устройства автоматизации</li> <li>Р Реакции</li> <li>Котява</li> </ul> | Название                 | Модель | 1Р-адрес | Πορτ Ποιιτο | ователь Паро |        |
|                                                                                                    | 🕂 Добавить устройство    |        |          |             |              |        |
|                                                                                                    |                          |        | Сохран   | ать и выйти | Применить    | Отмена |

Вкладка "Устройства автоматизации" рис. 1

Далее нажмите на "Добавить устройств" - Вам на выбор предложат несколько вариантов один из которых **Gate Ethernet/Wiegand** - рис.2

| Поддерживаемые устройства | Q Найти | × |
|---------------------------|---------|---|
| Gate-Ethernet/Wiegand     |         |   |
| KOPTEKC 2x4C              |         |   |
| RODOS-9                   |         |   |
|                           |         |   |
|                           |         |   |
|                           |         |   |
|                           |         |   |
| 🗸 Выбрать Отмена          |         |   |

Выбор устройства рис.2

В открывшимся окне задайте имя, ір адрес и порт устройства и нажмите «Принять». рис.3

| Устройства автоматизации |                                        |          | айти |  |   |  |
|--------------------------|----------------------------------------|----------|------|--|---|--|
|                          |                                        |          |      |  |   |  |
|                          |                                        |          |      |  |   |  |
|                          | Настройки устройства<br>Gate-Ethernet, | /Wiegand |      |  | × |  |
|                          | Название                               |          |      |  |   |  |
|                          | Gate-Ethernet                          | /Wiegand |      |  |   |  |
|                          | ІР-адрес                               |          | Порт |  |   |  |
|                          | 192.168.1.86                           |          | 5000 |  |   |  |
|                          | ✔ Принять                              | Отмена   |      |  |   |  |
| 🕂 Добавить устрой        | іство                                  |          |      |  |   |  |

Пример заполнения. рис.3

Шаг 2. Создание необходимой реакции для отправки данных на сервер Gate.

Далее необходимо создать реакцию, по которой будет осуществляться отправка информации с сервера Линии в СКУД Gate. Рассмотрим на примере отправки автомобильного номера:

1) Перейдем в раздел Администрирование — Реакции. рис.4

| Администрирование                                                                                                    |                                         |           |
|----------------------------------------------------------------------------------------------------|-----------------------------------------|-----------|
|                                                                                                    | Реакции                                 |           |
| <ul> <li>Клиентские настройки</li> <li>Devline Server (localhost)</li> <li>Мониторинг</li> <li>Видео</li> <li>Аудио</li> <li>Сеть</li> <li>Архив</li> <li>Пользователи</li> <li>PTZ-устройства</li> <li>Устройства автоматизации</li> <li>Реакции</li> <li>Реакции</li> <li>Маркия</li> <li>Коройки отправки</li> <li>Журнал</li> </ul> | Название реакции Время Условия Действия |           |
|                                                                                                    | Сохранить и выйти Примени               | ть Отмена |

Вкладка "Реакции" рис.4

2) В появившимся окне при нажатии на "Создать реакцию" введем необходимые нам условия и действия. рис.5

| 🗲 Реакция                                                              |        |
|------------------------------------------------------------------------|--------|
| Название                                                               |        |
| Название реакции                                                       |        |
| Кнопка действия                                                        |        |
| 🔵 — Тип: переключатель 🔻 Все пользователи/все группы 🔻                 |        |
| Время                                                                  |        |
| Все дни 🔻 Круглосуточно 🔻                                              | ×      |
| + Добавить интервал                                                    |        |
| Условия                                                                |        |
| Распознан номер любой номер 🔻 Арпг 🔻 направления: все 🔻                | ×      |
| один и тот же номер: без ограничений 🔻                                 |        |
| + Добавить условие                                                     |        |
| Действия                                                               |        |
| Устройства устройство: Gate-Ethernet/Wiegand ▼                         |        |
| действие: отправить распознанный номер не чаще, чем один раз за 5мин 🔻 | ~      |
| + Добавить действие                                                    |        |
|                                                                        |        |
| Сохранить и выйти Применить С                                          | Отмена |

Настройка реакции рис.5

3) После сохраняем все изменения.

На этом настройки со стороны ПО Линии окончены. Если со стороны СКУД Gate все настройки выполнены верно, то в журнале Gate Terminal будет отображаться распознанный номер.

Техническая поддержка ПО Линия: 8 (800) 2001666, 112@devline.ru

Техническая поддержка СКУД Gate: 8 (812) 320-95-93 info@skd-gate.ru